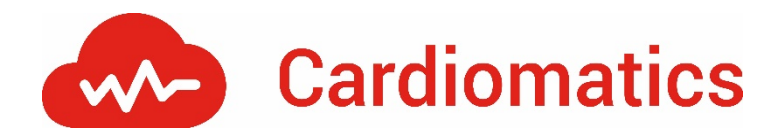

# NextGenMed

A Cardiomatics egy mesterséges intelligencia alapú, orvostechnikai eszközként (IIa osztály) nyilvántartott Holter EKG elemző szoftver.

## A Cardiomatics jelenleg az alábbi EKG jelek felismerésére képes:

- 1. A szívverések három osztálya:
  - a. normál ütés
  - b. kamrai ütés, beleértve:
    - i. kamrai extrasystole
      - ii. kamrai pótritmus
  - c. szupraventrikuláris ütés, beleértve:
    - i. aberránsan levezetett pitvari extrasystole
    - ii. nodális (junctionalis) extrasystole
    - iii. pitvari extrasystole
    - iv. nodális (junctionalis) pótritmus
    - v. pitvari ectópiás ritmus.

#### 2. Ritmusok:

- a. normál sinus ritmus
- b. sinus bradycardia
- c. sinus tachycardia
- d. szupraventrikuláris ritmus
- e. pitvari bigeminia
- f. pitvari trigeminia
- g. pitvarfibrilláció
- h. pitvari flutter<sup>1</sup>
- i. szupraventrikuláris tachycardia
- j. szupraventrikuláris couplet
- k. idioventrikuláris ritmus<sup>2</sup>
- I. kamrai bigeminia
- m. kamrai trigeminia
- n. kamrafibrilláció<sup>3</sup>
- o. kamrai flutter<sup>4</sup>
- p. kamrai bradycardia
- q. kamrai tachycardia
- r. kamrai couplet.

#### 3. Szívfrekvencia-variabilitás elemzése:

- a. időtartományi módszerek (AVNN, VARNN, SDNN, SDANN, RMSSD, SDSD, NN50, pNN50)
- b. geometriai módszerek (NN hisztogram, HRV háromszög index)
- c. frekvencia tartományi módszerek (LF, HF)
- d. non-lineáris módszerek (detrended fluctuation analysis)

A mesterséges intelligencia alapú Cardiomatics szoftver szenzitivitása a pitvarfibrilláció felismerésében 98.9%.

A Cardiomatics szoftver a regisztrátum elemzése során a felhasználó által szabadon szerkeszthető összesítést készít, melyben a detektált fenti kóros jeleket/eltéréseket minta EKG-k formájában mutatja be. Minden egyes felismert jeltípusból/eltérésből legfeljebb 10 minta EKG készül, melyek a felhasználó által szabadon szerkeszthetők.

A Cardiomatics szoftver lehetőséget ad a feltöltött Holter regisztrátumok EDF (European Data Format) formátumban történő exportálására.

Amennyiben a szoftver által készített szívfrekvencia trendeken, az óránkénti összesítő táblázatokban vagy a minta EKG-kon olyan eltérést talál a felhasználó, mely megítélése szerint további elemzést igényel, ezt egyszerűen elvégezheti az adott vizsgálathoz tartozó EDF formátumú Holter regisztrátum mentésével, majd az ingyenesen használható <u>EDFbrowser</u> szoftverben történő megnyitásával.

Az EDF fájl exportálásának és az EDFbrowser használatának bemutató videója az alábbi <u>linken</u> megtekinthető.

A Cardiomatics szoftver AV-blokk és ST-szakasz analízist nem végez.

A szívfrekvencia-variabilitás (HRV) elemzése igény esetén külön havi díjazás ellenében történik.

<sup>&</sup>lt;sup>1</sup> a jelentésben pitvarfibrilláció néven szerepel

<sup>&</sup>lt;sup>2</sup> a jelentésben kamrai ritmus néven szerepel

<sup>&</sup>lt;sup>3</sup> a jelentésben kamrai ritmus vagy kamrai tachycardia néven szerepel, a szívfrekvenciától függően

<sup>&</sup>lt;sup>4</sup> a jelentésben kamrai ritmus vagy kamrai tachycardia néven szerepel, a szívfrekvenciától függően

# A HOLTER REGISZTRÁTUM MENTÉSE ÉS FELTÖLTÉSE A CARDIOMATICS RENDSZERÉBE:

- 1. A vizsgálat befejeztével a Trident Nano-t helyezzük az USB-dokkolóba.
- 2. A számítógép képernyőjén néhány másodperc után automatikusan megjelenik a **Trident Settings Generator** ablaka.
- 3. A kész felvétel számítógépre történő mentéséhez kattintson a Retrieve Data gombra.

| 🕡 Trident Settings Genera | ator v1.8.2 |               | _ |           | $\times$ |
|---------------------------|-------------|---------------|---|-----------|----------|
| Preferences               |             |               |   |           |          |
| Device Settings: HPR14011 | 38          |               |   |           |          |
| Basic Advanced Notif      | ications    |               |   |           |          |
| Patient ID                | John Doe    |               |   |           |          |
| Study Length              | 168         | (1-744)       |   |           |          |
| Pacemaker Detection       |             |               |   |           |          |
| Allow Low Bat Start       |             |               |   |           |          |
| Enable Time Zone          |             |               |   |           |          |
|                           |             |               |   |           |          |
|                           |             |               |   |           |          |
|                           |             |               |   |           |          |
|                           |             |               |   |           |          |
|                           |             |               |   |           |          |
|                           |             |               |   |           |          |
|                           |             |               |   |           |          |
|                           |             |               |   |           |          |
|                           |             |               |   |           |          |
|                           |             | C             | 5 |           |          |
|                           |             | Retrieve Data |   | Update De | evice    |

4. A célmappát kiválasztva egy **új mentési mappa** jön létre, melynek <u>nevét az eszköz sorozatszáma</u> (HPR140...) <u>és a mentés időpontja</u> (a példában: 202109081433) alkotja.

| Choose Backup Location                                                                           |                         |                     |                | ×      |
|--------------------------------------------------------------------------------------------------|-------------------------|---------------------|----------------|--------|
| 🔶 🔿 🗠 🛧 📙 > Ezag                                                                                 | ép > Asztal > holter    | 5 V                 |                | lter   |
| Rendezés 👻 Új mappa                                                                              |                         |                     |                | EE • ? |
| 🛄 Ez a gép                                                                                       | ^ Név                   | Módosítás dátuma    | Típus          | Méret  |
| Konyvtarak ∰ Dokumentumok ∰ Filmtekercs Képek Mentett képek Videók Zene HPR1401138 (E:) ecgs tmp | HPR1401141_202109081433 | 2021. 09. 08. 14:33 | Fájlmappa      |        |
| tzr ,                                                                                            | × <                     |                     |                | >      |
| Марра:                                                                                           |                         |                     | Mappaválasztás | Mégse  |

- 5. Ez a mappa a továbbiakban szabadon átnevezhető.
- 6. A mentést követően felugró ablak lehetőséget kínál a Trident Nano belső tárhelyének törlésére. Itt döntsön belátása szerint.

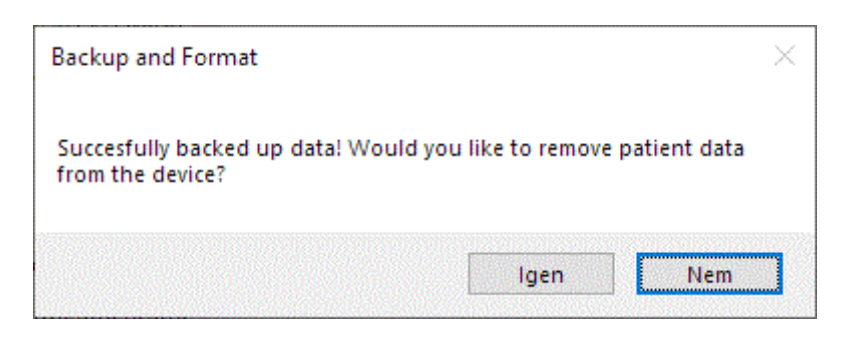

 Az átmásolt mappát ZIP formátumba szükséges tömöríteni (erre a Windows saját tömörítő szoftverét, ennek hiányában a WinRAR vagy egyéb egyszerűen kezelhető shareware ill. freeware szoftver használatát javasoljuk.

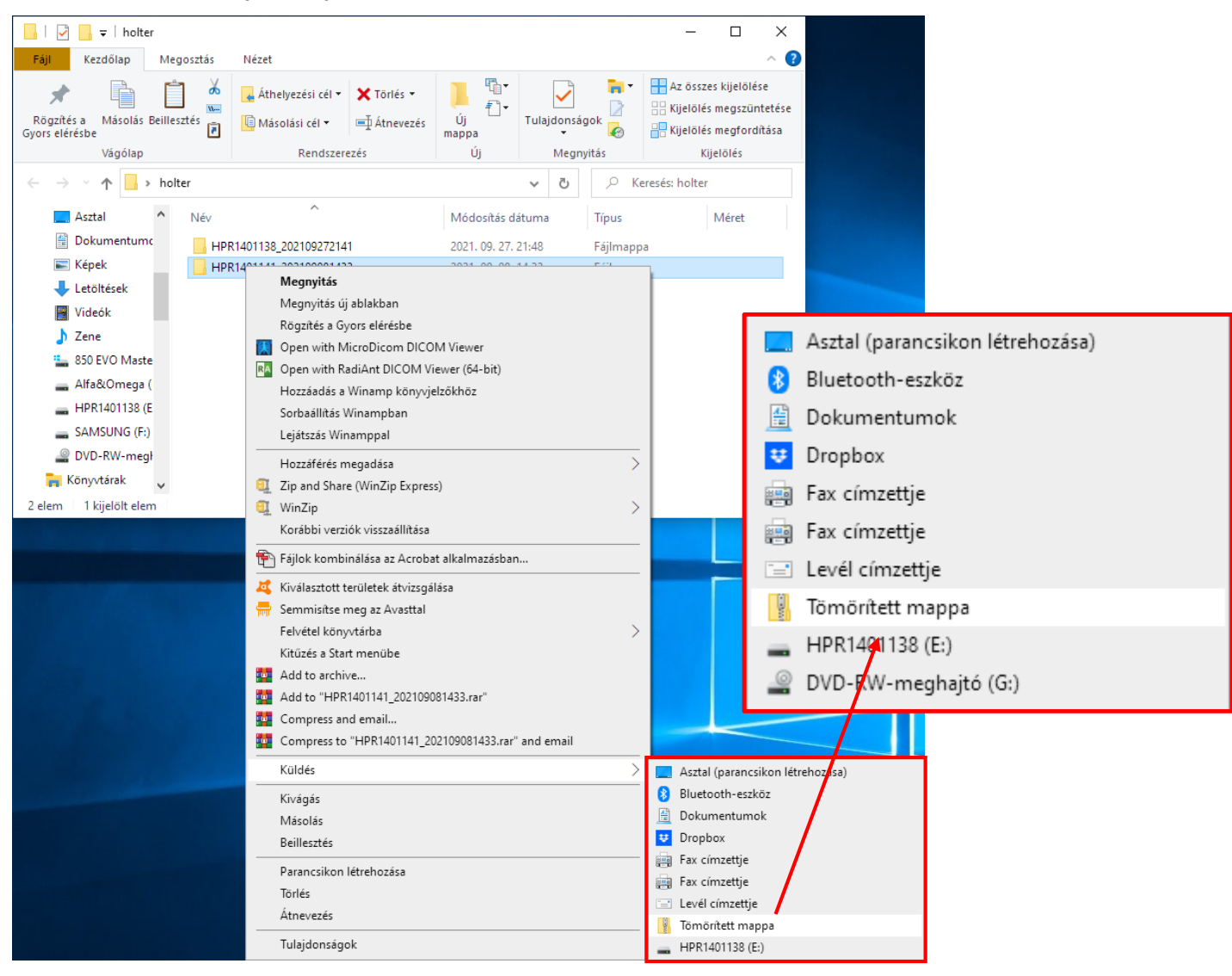

8. A ZIP formátumba tömörített mappa ezután már feltölthető a Cardiomatics rendszerébe az **ADD SIGNAL** gomb használatával.

| 💑 Cardiomatics 🛄 Signals 🤱 Users 🔳 Groups 🕐 He | lp               |               | + Add signal |
|------------------------------------------------|------------------|---------------|--------------|
| Signals                                        |                  | Q Search      | 😤 Filters 🗘  |
| 9                                              | 0                | 9             | 0            |
| Total                                          | During analysis  | Ready reports | Errors       |
| Record ID                                      | Date of upload 🕇 | Duration      | Report       |

A feltöltés elkészültét követően a GENERATE gombra kattintva az analízis kezdetét veszi.
 Alternatívaként az analízis a feltöltés után automatikusan is elindítható.

| 10        | 0                   | 9              | 0          |
|-----------|---------------------|----------------|------------|
| Total     | During analysis     | Ready reports  | Errors     |
| Record ID | Date of upload 🕇    | Duration       | Report     |
| 24h study | 04/26/2021 12:47 AM | No information | Generate > |

 A 48 órát nem meghaladó időtartamú Holter regisztrátumok elemzése munkanapokon rendszerint 5 munkaórán belül megtörténik. A 48 óránál hosszabb Holter felvételek elemzési ideje átlagosan 2 munkanap.

(A munkanapok meghatározását a Cardiomatics Szoftver Licenc Szerződés (EULA) rögzíti.)

11. Új vizsgálat felprogramozásához a **kívánt vizsgálati időtartamot** (órában kifejezve – legfeljebb 744 óra, azaz 31 nap) írja be a **Study Length** mezőbe, majd kattintson az **Update Device** gombra.

| 🛿 Tride  | nt Settings Genera | ator v1.8.2 |                     | -       |            | $\times$ |
|----------|--------------------|-------------|---------------------|---------|------------|----------|
| Preferei | nces               |             |                     |         |            |          |
| Device S | Settings: HPR14011 | 38          |                     |         |            |          |
| Basic    | Advanced Notifi    | ications    |                     |         |            |          |
| Patier   | nt ID              | John Doe    |                     |         |            |          |
| Study    | Length             | 168         | (1-744)             |         |            |          |
| Pacer    | maker Detection    |             |                     |         |            |          |
| Allow    | Low Bat Start      |             |                     |         |            |          |
| Enabl    | e Time Zone        |             |                     |         |            |          |
|          |                    |             |                     |         |            |          |
|          |                    |             |                     |         |            |          |
|          |                    |             |                     |         |            |          |
|          |                    |             |                     |         |            |          |
|          |                    |             |                     |         |            |          |
|          |                    |             |                     |         |            |          |
|          |                    |             |                     |         |            |          |
|          |                    |             |                     |         |            |          |
|          |                    |             |                     |         |            |          |
|          |                    |             | Programming and the | <b></b> |            |          |
|          |                    |             | Retrieve Data       | U       | pdate Devi | ice      |

12. A felprogramozást követően a készülék már egyszerűen eltávolítható az USB-dokkolóból.

### FONTOS INFORMÁCIÓK:

- A készülék USB-kulcshoz hasonlóan működik, így felprogramozás nélkül (pl. a regisztrátum letöltését vagy az akkumulátor töltését követően) NE felejtse el leválasztani ("hardver biztonságos eltávolítása"), mielőtt kihúzza azt a dokkolóból.
- 2. Egy teljes feltöltéssel használattól függően a Trident Nano legfeljebb 180-200 órás folyamatos felvételre képes.
- 3. Az USB-dokkoló nem alkalmas a Trident Nano felvétel közben történő töltésére, mert a készülék csatlakoztatása a vizsgálat azonnali leállítását eredményezi.
- 4. Igen hosszú idejű (7 napnál hosszabb) vizsgálatok során a Trident Nano töltéséhez használja a készülékhez gyártott fali adapteres töltődokkolót.

Műszaki probléma vagy kérdés esetén várjuk levelüket vagy hívásukat.

#### NextGenMed Hungary Kft.

1136 Budapest, Tátra utca 5/A. al. 2. Adószám: 29045158-2-41 | 🕾 06 30 551 69 21 sales@nextgenmed.hu | www.nextgenmed.hu